## **CARA MERUBAH FORMAT TANGGAL PADA DELTA VER. 1.3.4**

| Standards and                   | formats                                                                            | 2.       | Pilih Regional and Langua | ge Op |
|---------------------------------|------------------------------------------------------------------------------------|----------|---------------------------|-------|
| This option a<br>dates, and tin | fects how some programs format numbers, currencies,<br>ne.                         |          | 5 5                       | 0 1   |
| Select an iter<br>your own forr | n to match its preferences, or click Customize to choose<br>nats:                  | _        |                           |       |
| English (Uni                    | ed States)                                                                         | <u>с</u> | lick Customize            |       |
| Samples                         |                                                                                    |          |                           |       |
| Number:                         | 123,456,789.00                                                                     |          |                           |       |
| Currency:                       | \$123,456,789.00                                                                   |          |                           |       |
| Time:                           | 11:50:40                                                                           |          |                           |       |
| Short date:                     | 20-09-06                                                                           |          |                           |       |
| Long date:                      | Wednesday, Sep 20, 2006                                                            |          |                           |       |
| Location                        |                                                                                    |          |                           |       |
| To help servi<br>weather, sele  | ces provide you with local information, such as news and ct your present location: |          |                           |       |
| United State                    | s 💌                                                                                |          |                           |       |
|                                 |                                                                                    |          |                           |       |

## **CARA MERUBAH FORMAT TANGGAL PADA DELTA VER. 1.3.4**

| Sample                       | Negative: 123.456  | 789.00   |  |
|------------------------------|--------------------|----------|--|
| POSITIVE. 123,430,703.00     | Negalive. 123,430, |          |  |
| Decimal symbol:              | I                  | ✓        |  |
| No. of digits after decimal: | 2                  | <b>~</b> |  |
| Digit grouping symbol:       |                    | ✓        |  |
| Digit grouping:              | 123,456,789        | <b>~</b> |  |
| Negative sign symbol:        | -                  | ~        |  |
| Negative number format:      | -1.1               | ✓        |  |
| Display leading zeros:       | 0.7                | ✓        |  |
| List separator:              |                    | *        |  |
| Measurement system:          | U.S.               | <b>~</b> |  |
|                              |                    |          |  |

## CARA MERUBAH FORMAT TANGGAL PADA DELTA VER. 1.3.4

| Customize Regional Options                                                                     |                              |  |
|------------------------------------------------------------------------------------------------|------------------------------|--|
| Numbers Currency Time Date                                                                     |                              |  |
| Calendar<br>When a two-digit year is entered, interpret it as a year between:<br>1930 and 2029 |                              |  |
| C Short date                                                                                   |                              |  |
| Short date sample: 20-09-06                                                                    |                              |  |
|                                                                                                |                              |  |
| Short date format: MM/dd/yyyy                                                                  | Click Short date format :    |  |
| Date separator: M/d/yyyy<br>M/d/yy                                                             |                              |  |
| Long date                                                                                      | Pastikan format dari tanggal |  |
| Long date sample: yyvMM/dd                                                                     | adalah : MM/dd/vvvv          |  |
| dd-MMM-yy<br>dd-MM-yy                                                                          |                              |  |
| Long date format: dddd, MMM dd, yyyy                                                           |                              |  |
| OK Cancel Apply                                                                                | Click Apply                  |  |

PROSES MERUBAH FORMAT TANGGAL SELESAI